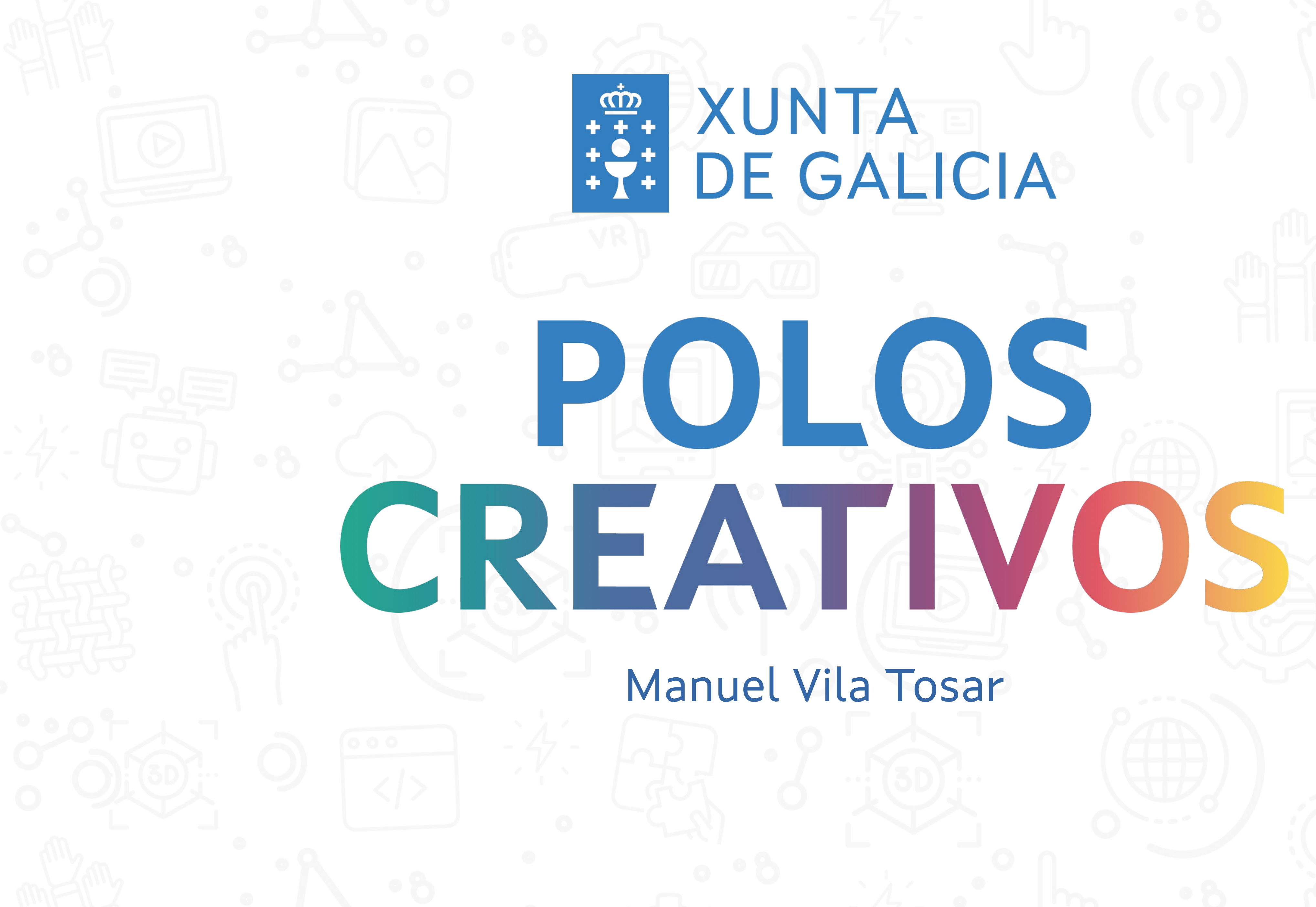

# XUNTA DE GALICIA

#### Manuel Vila Tosar

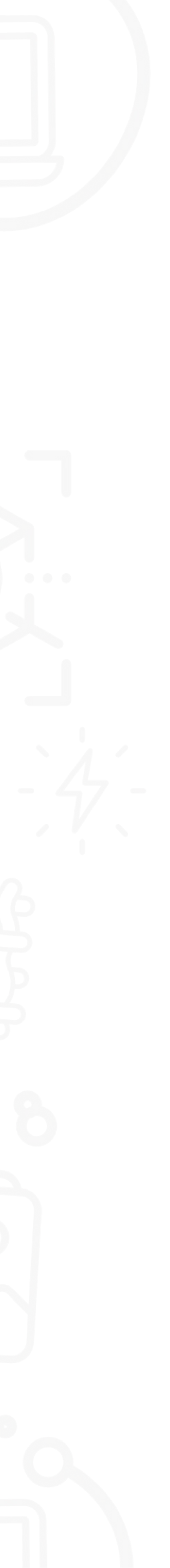

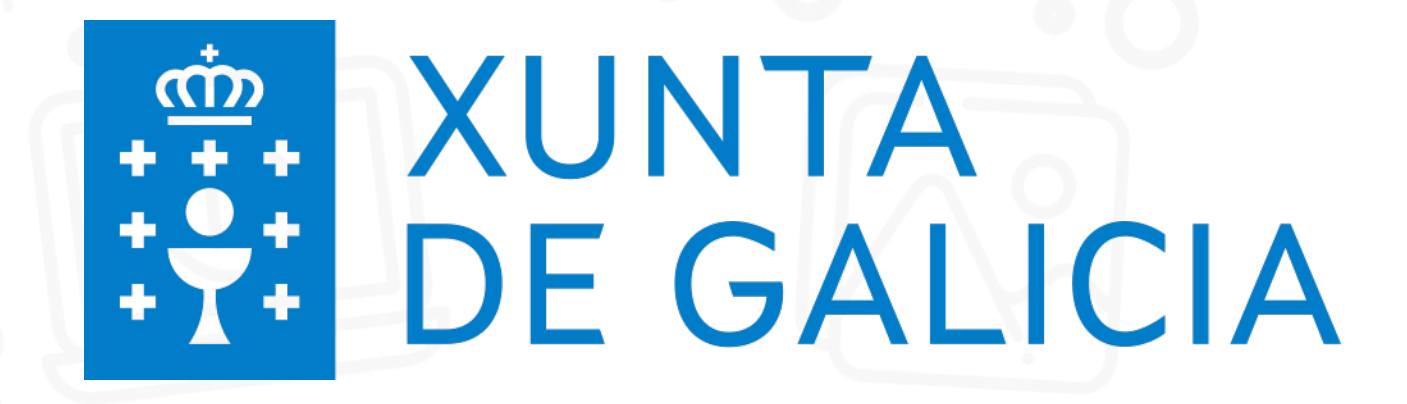

### 1) Cortadora láser Mr Beam II Dreamcut

### POLOS CREATIVOS

#### Contidos sesión:

2) Inkscape

**3) Repositorios** 

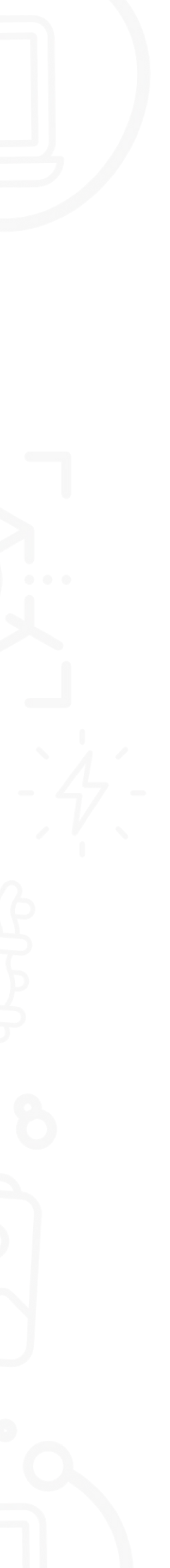

# POLOS CREATIVOS MR Beam dreamcut

- Instalación e características
- Materiais
- Conexión coa cortadora
- Tipos de arquivos

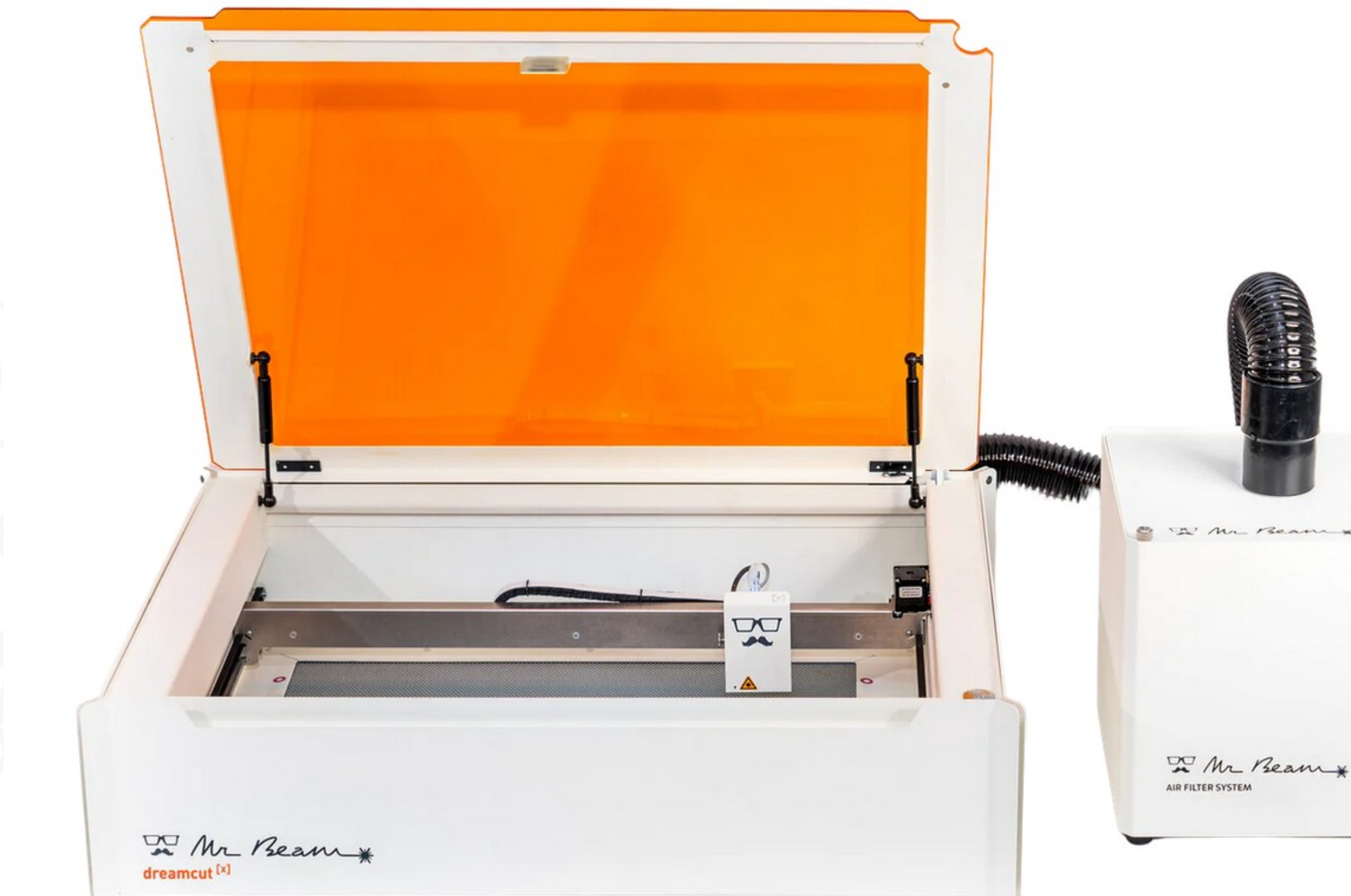

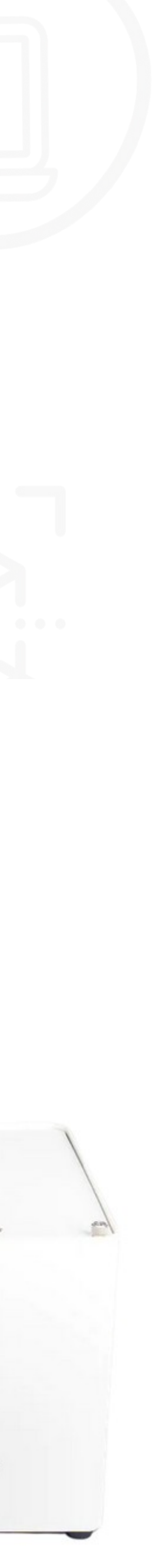

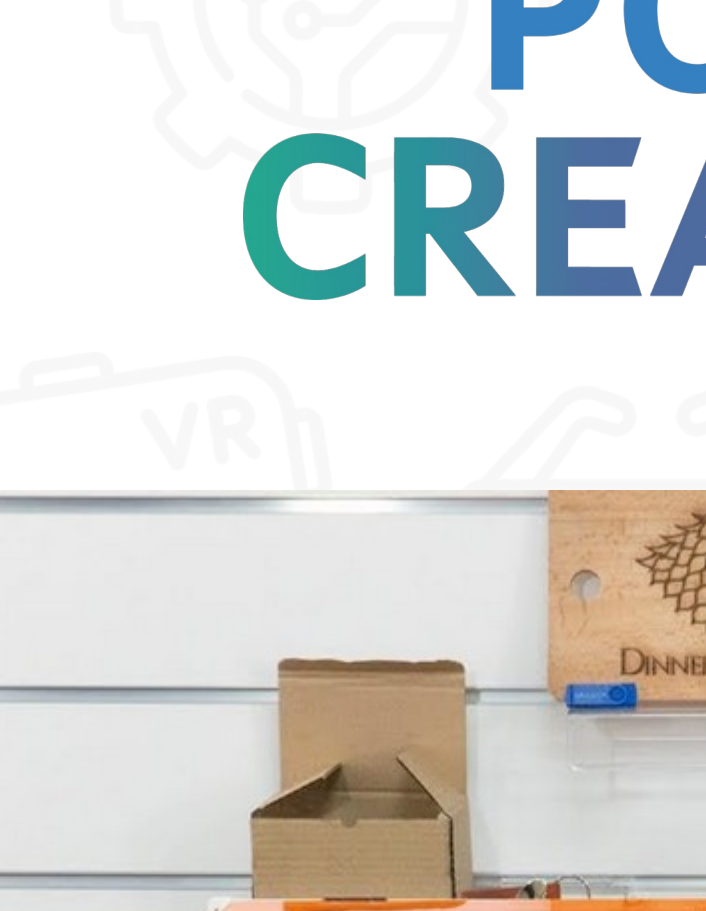

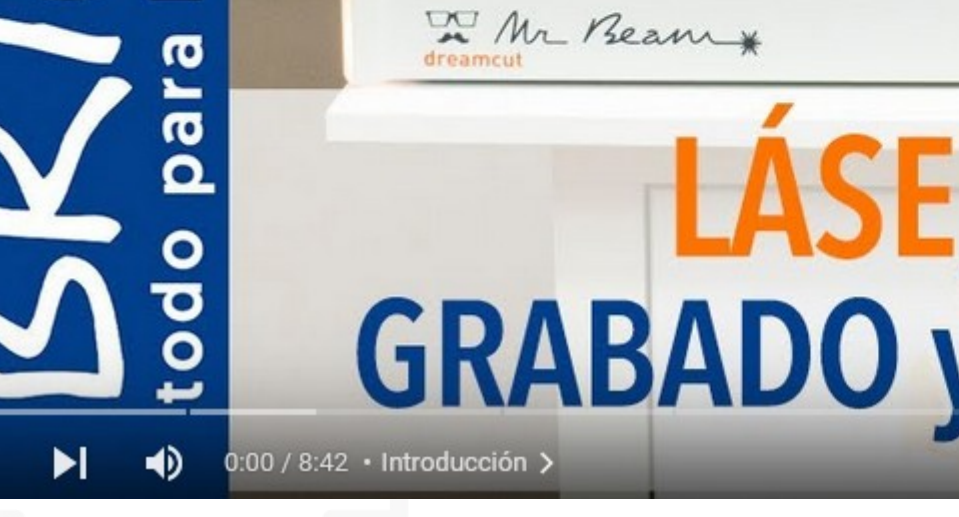

1

1

https://www.youtube.com/watch?v=\_HICnjCpURY&ab\_channel=Brildor

Videotitorial iniciación ao emprego da cortadora láser, Autor: Brildor

Instalación e características

# POLOS CREATIVOS

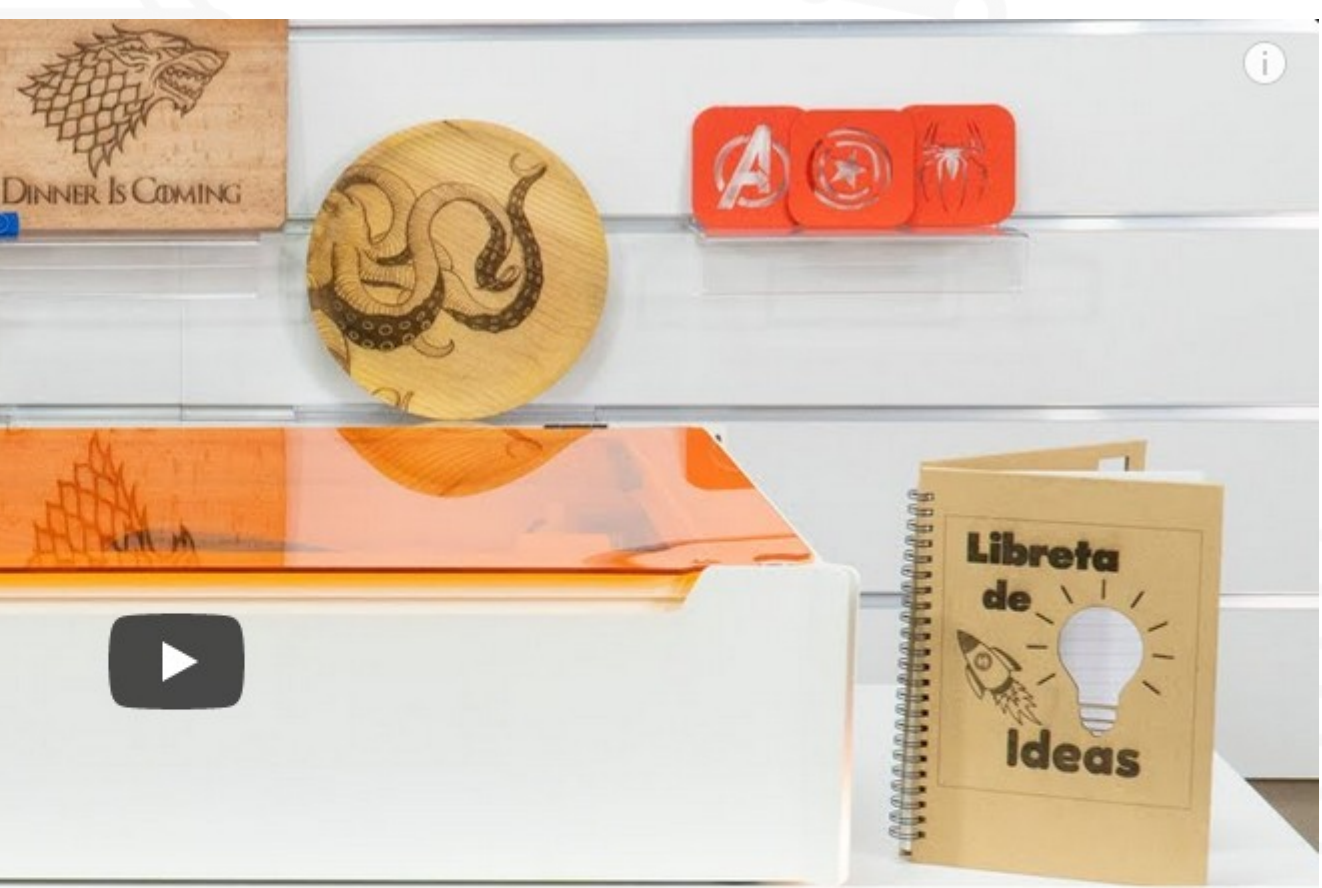

# LÁSER Mr BEAM II: GRABADO y CORTE fácil y seguro

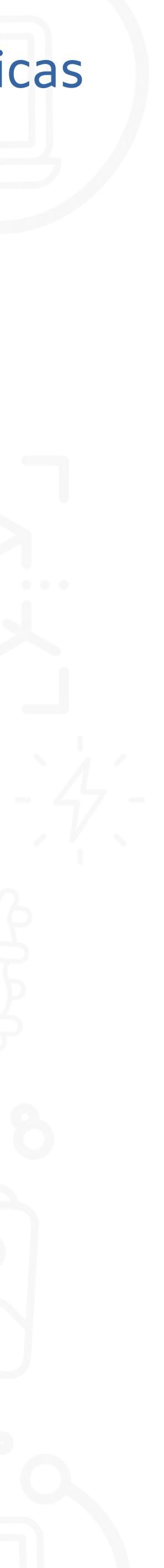

### POLOS CREATIVOS

Corte e gravado por láser diodo azul 450 nm (vaporiza, queima ou derrete o material)

Área de traballo: 50x39x3,8 cm

Enfocar cabezal láser a 1 cm

Software baseado no navegador web

Rexistro (correo e contrasinal)

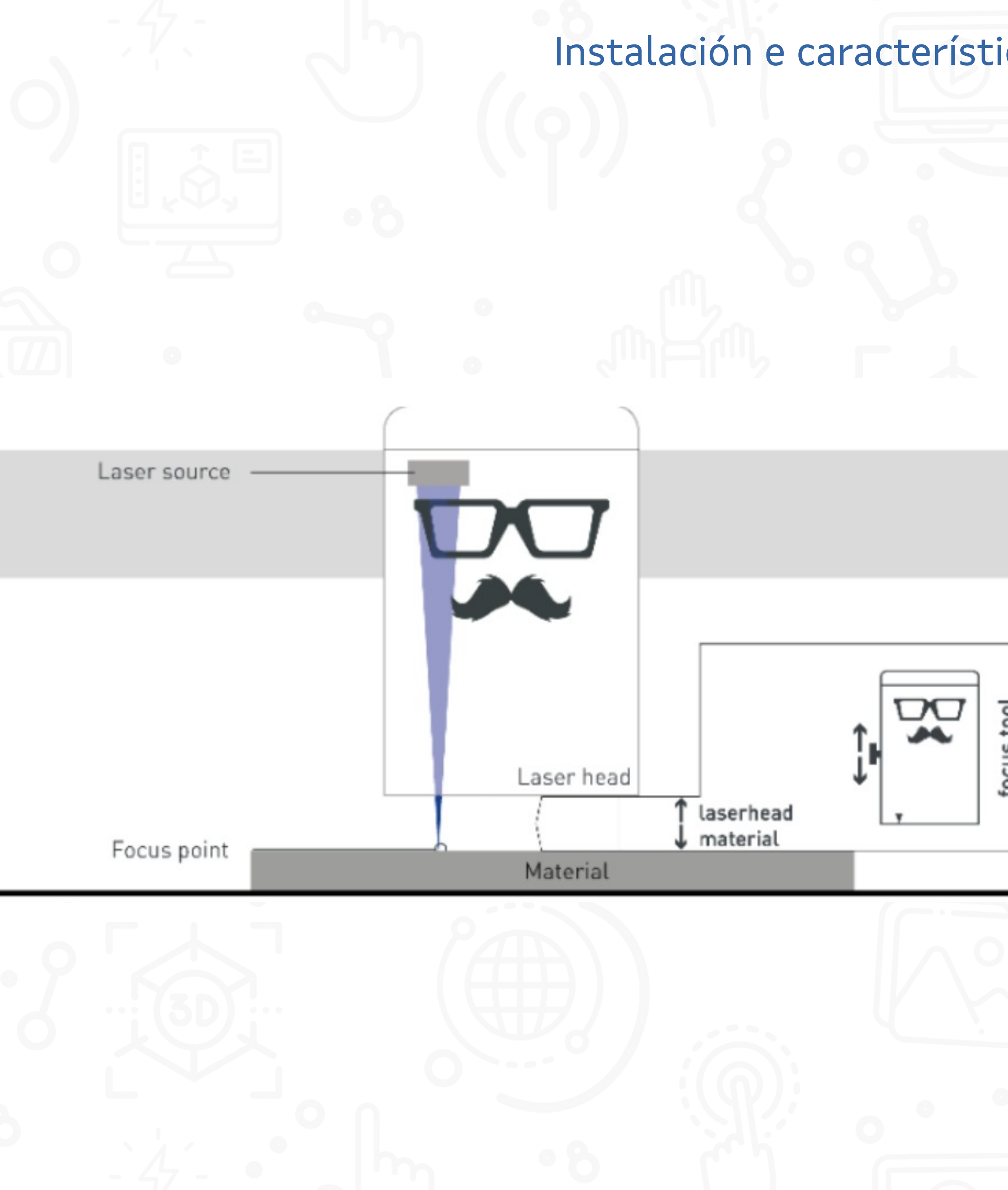

| cas |   |
|-----|---|
|     |   |
|     |   |
|     |   |
|     | 1 |
|     |   |
|     |   |
|     |   |

# POLOS CREATIVOS Materiais

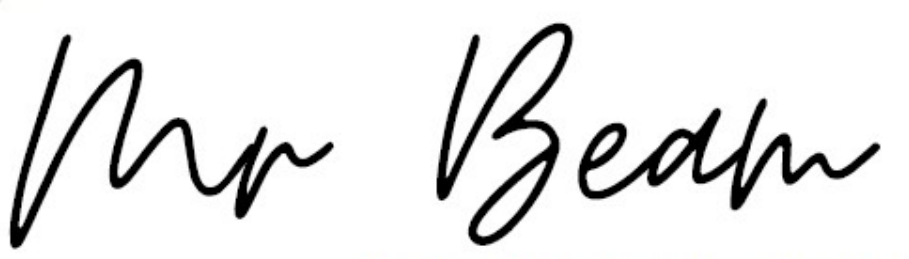

- Realización de cortes ou gravado.
- Posibilidade de traballar con varios materiais, para os que se deberá adaptar a configuración.
- Superficie de traballo de 500 mm x 390 mm.
- Os deseños poden realizarse mediante calquera programa ou aplicación, sempre que se garde con unha das seguintes extensións: dxf., svg., g., gcode., gif., jpe., jpg., jpeg., bmp., nc., pcx., png. y webp. Unha vez exportado o arquivo, débese cargar na aplicación web da cortadora.

Preguntas frecuentes:

2 Mr. Beam #

https://mr-beam.freshdesk.com/de/support/solutions/43000068622

#### Materiais

| Material                                                                      | Cortado   | Gravado |
|-------------------------------------------------------------------------------|-----------|---------|
| Madeira contrachapada e madeira<br>maciza                                     | Ata 3 mm  | Si      |
| Madeira de balsa (madeira branda)                                             | Ata 5 mm  | Si      |
| Kraftplex (composto por fibra de<br>madeira, ideal para lettering e maquetas) | Ata 3 mm  | Si      |
| Papel                                                                         | Si        | Si      |
| Cartolina                                                                     | Ata 5 mm  | Si      |
| Foamboard (cartón pluma)                                                      | Ata 6 mm  | Non     |
| Cartón gris                                                                   | Ata 1 mm  | Si      |
| Feltro                                                                        | Ata 6 mm  | Si      |
| Cortiza                                                                       | Ata 2 mm  | Si      |
| Coiro                                                                         | Ata 3 mm  | Si      |
| Tea                                                                           | Ata 3 mm  | Si      |
| Acrílico (Agás transparente, branco ou<br>azul)                               | Ata 3 mm  | Si      |
| Látex                                                                         | Ata 1 mm  | Non     |
| Aluminio anodizado                                                            | Non       | Si      |
| Espuma (dependendo da cor)                                                    | Ata 20 mm | Non     |
| Espello                                                                       | Non       | Si      |
| Tea de basalto                                                                | Ata 1 mm  | Non     |
| Lousa                                                                         | Non       | Si      |
|                                                                               |           |         |

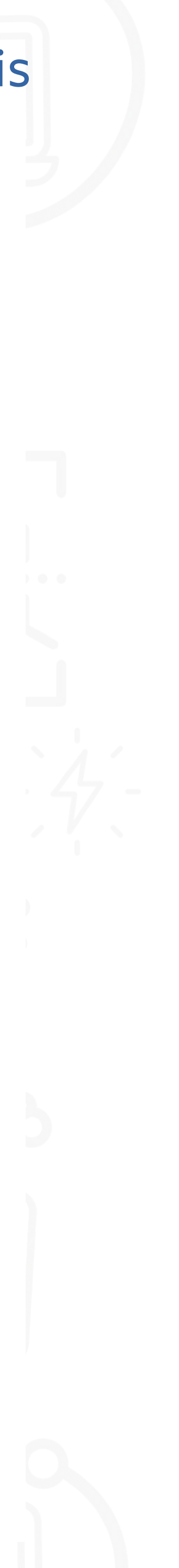

## POLOS CREATIVOS **Recomendacións sobre** os materiais:

- Se reflexa ou transmite a luz láser non vai poder ser editado (nin corte nin gravado) Ex. aluminio (non anodizado) ou acrílico transparente.
- A luz láser debe ser absorbida polo material
- A densidade do material tamén vai determinar o procesado

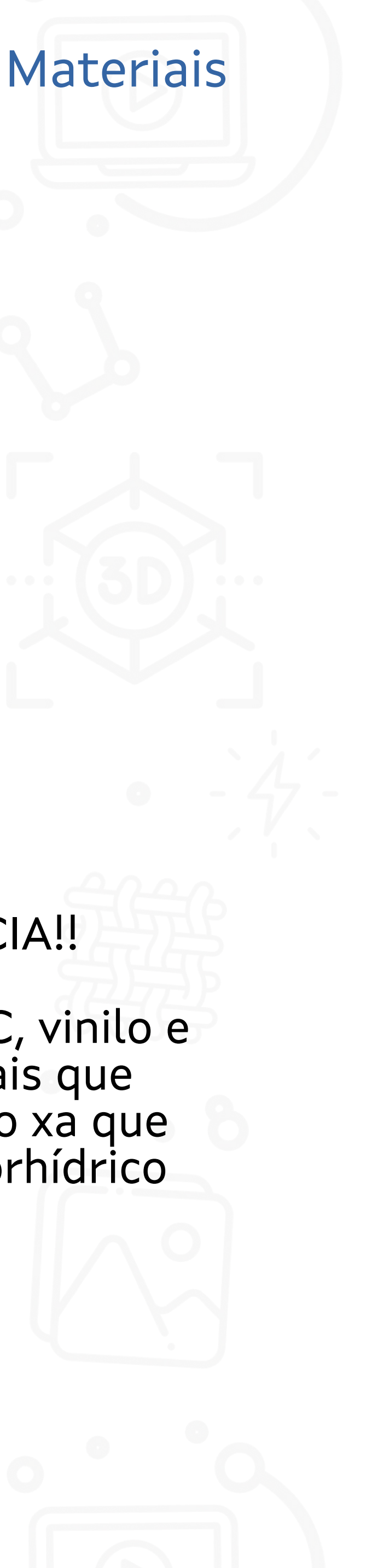

#### NON PROCESA BEN

metales, acrílico transpartente ou vidrio

#### **ADVERTENCIA!!**

Non procesar PVC, vinilo e outros materiais que conteñan cloruro xa que liberan ácido clorhídrico

• PASO 1: Conectarse á wifi da cortadora: MrBeam-XXXX Contrasinal: mrbeamsetup

• PASO 2: Escribir no navegador: 10.250.250.1

PASO 3 (soamente a 1<sup>a</sup> vez que nos conectamos): Crear usuario e contrasinal

POLOS CREATIVOS Conexión coa cortadora

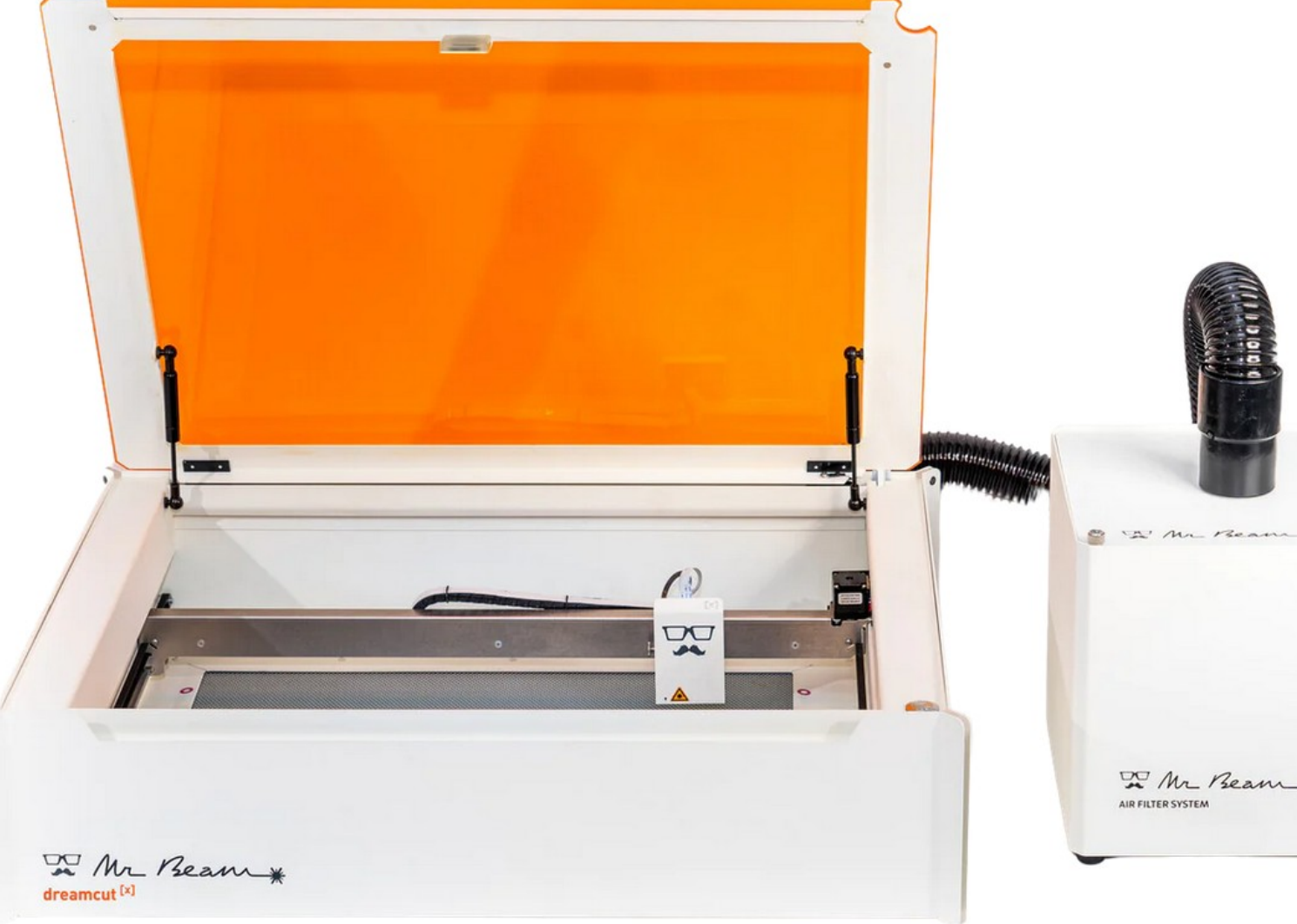

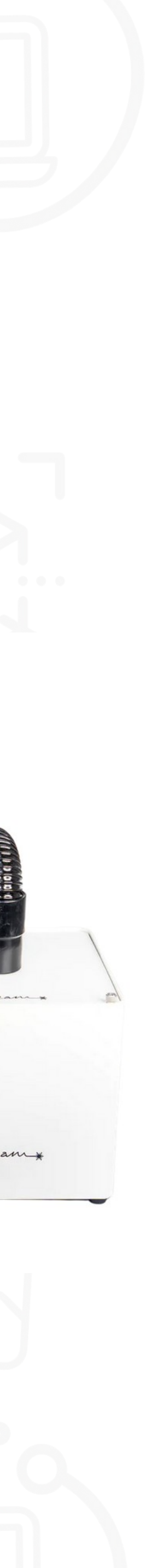

- Gráficos vectoriais: DXF ou SVG (editar/crear con Inkscape)
- Gráficos rasterizados: JPG, PNG, GIF, BMP, PCX OU WEBP (editar con GIMP)
- Arquivos G, GCODE

# POLOS CREATIVOS Tipos de arquivo

## FOTO-GRAVUR LASER TIPPS

https://www.youtube.com/watch?v=1qogu5fipPw&t=46s&ab\_channel=MrBeamLasers

https://mr-beam.freshdesk.com/de/support/solutions/articles/43000588717-how-to-fotografie-gravieren

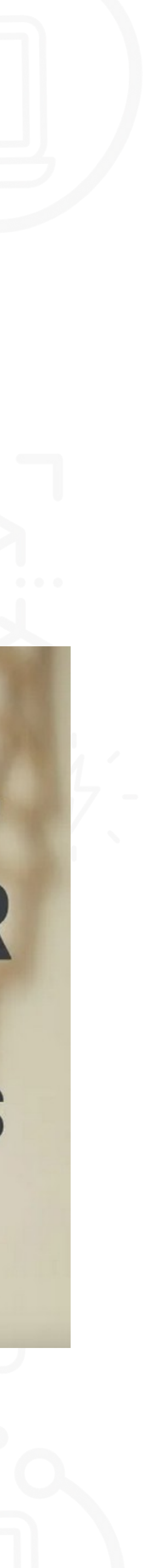

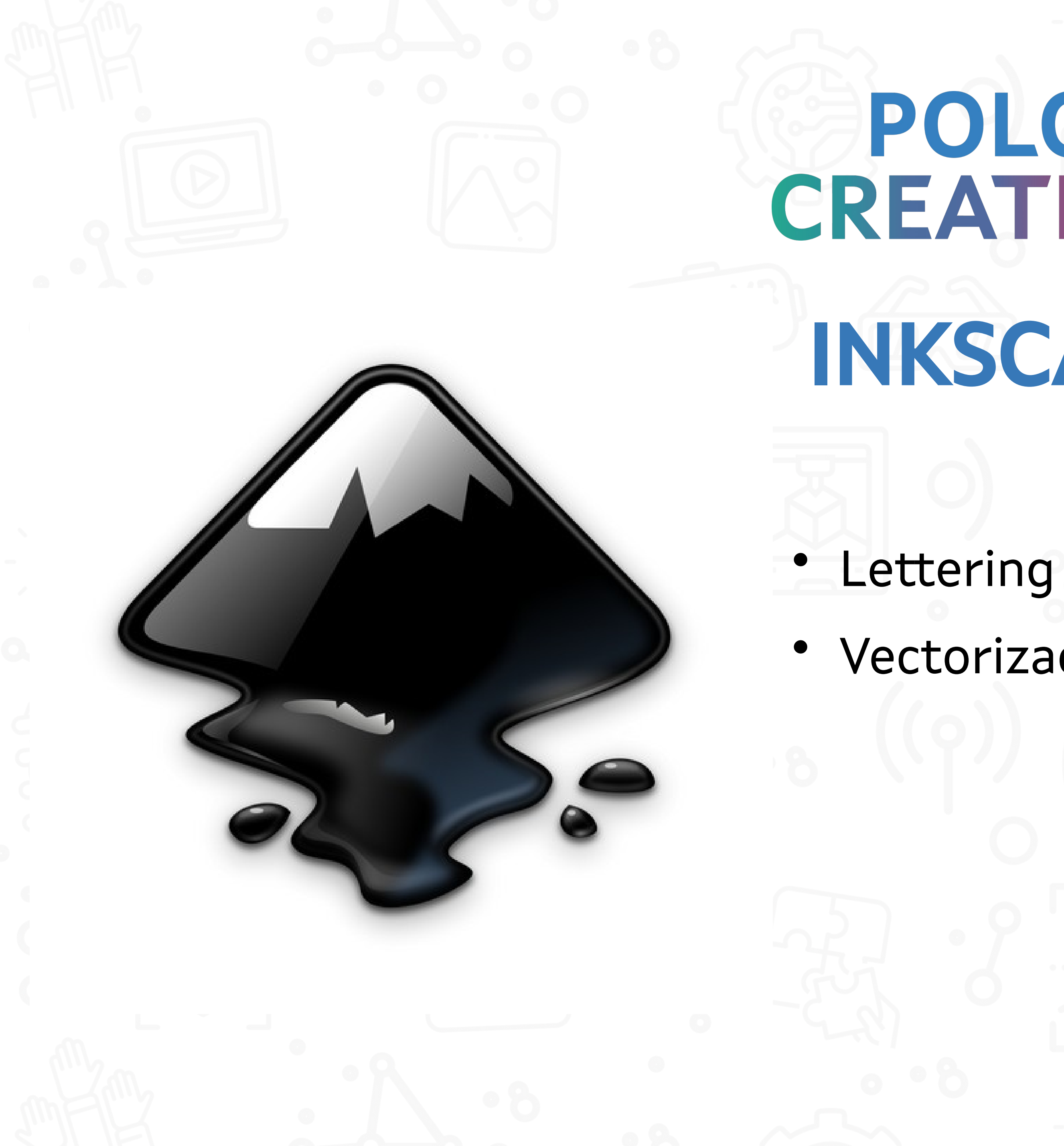

# POLOS CREATIVOS INKSCAPE

# • Vectorización de imaxes

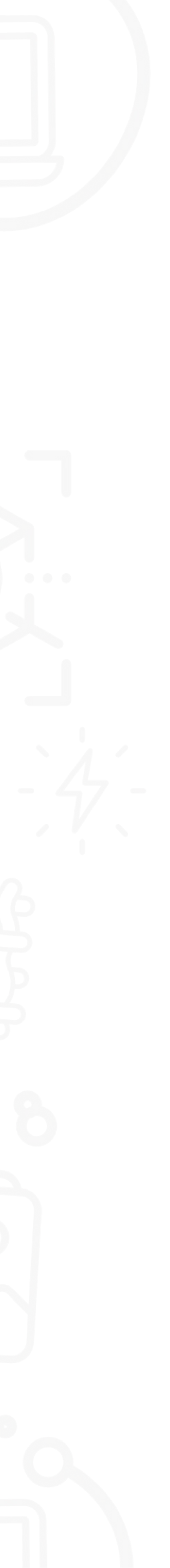

Descargar unha tipografía en:

https://www.dafont.com/es/

ex. tipografía "Manuela"

No arquivo opentype, facer doble click e instalar

**POLOS CREATIVOS** Instalar unha tipografía

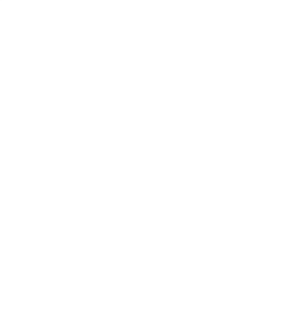

Manuela)

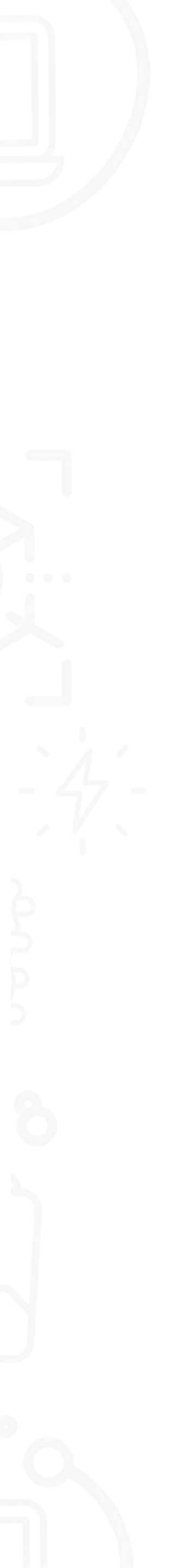

#### PASOS:

- Para aumentar de tamaño: Tecla Ctrl para que manteña dimensións
- Transformar texto en traxecto: Trayecto-> objeto a trayecto
- Sacar relleno e deixar trazo: Obxecto-> Relleno e borde
- Unión: Traxecto->Unión
- Sacar duplicado con color de trazo vermello: Edición->Duplicar (Ctrl+D)
- Ampliar o duplicado: Traxecto->Ampliar (Ctrl+mayúsculas+9)
- Eliminar restos: Empregando a ferramenta nodos (Zoom+seleccionar+Supr)

# POLOS CREATIVOS Lettering

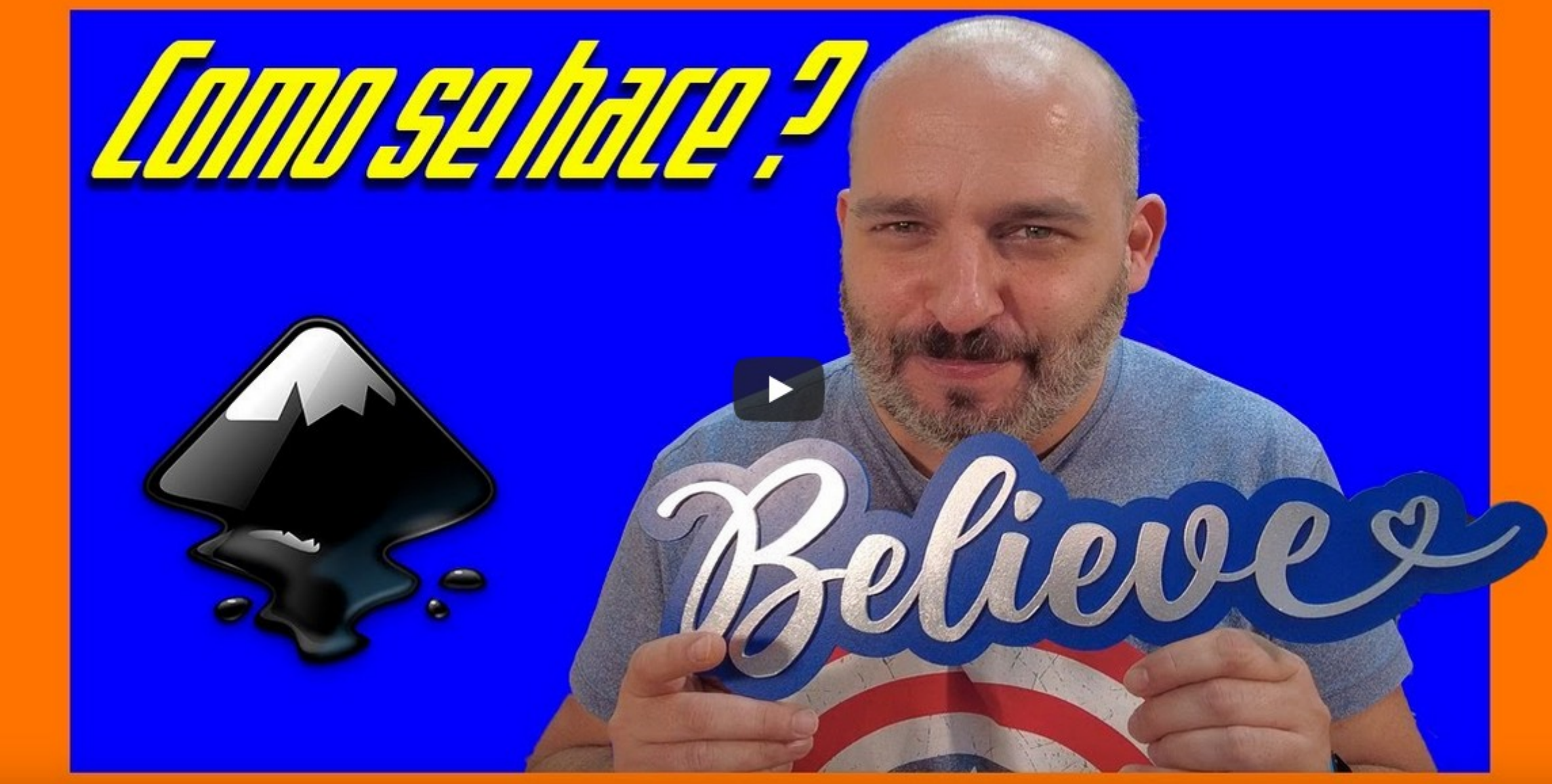

https://www.youtube.com/watch?v=4b0Sf5OAbo8&ab\_channel=SrFerrete

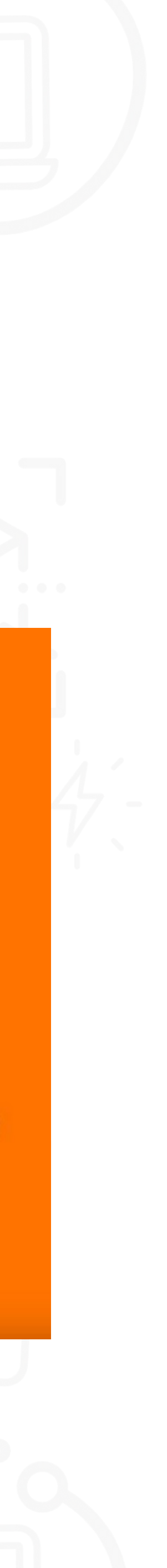

# POLOS CREATIVOS Vectorización de imaxes

#### **PASOS:**

- Cargar imaxe: "Arquivo"->"Importar" (fixarse que aparezca como "incrustar")
- "Traxecto"->"Vectorizar mapa de bits"
- "Multicolor"->despregable "Detection mode"-> seleccionar "Cores"
- Desprazar de encima da imaxe
- Facendo doble click na cor que desexas e desprazar. Eliminar a parte sobrante.
- O elemento resultante é un único trazo. Por tanto,se queremos ter todos os trazos de xeito individual: "Traxecto"->"Descombinar"
- "Obxecto"->"Relleno e borde" eliminar relleno e definir os trazos

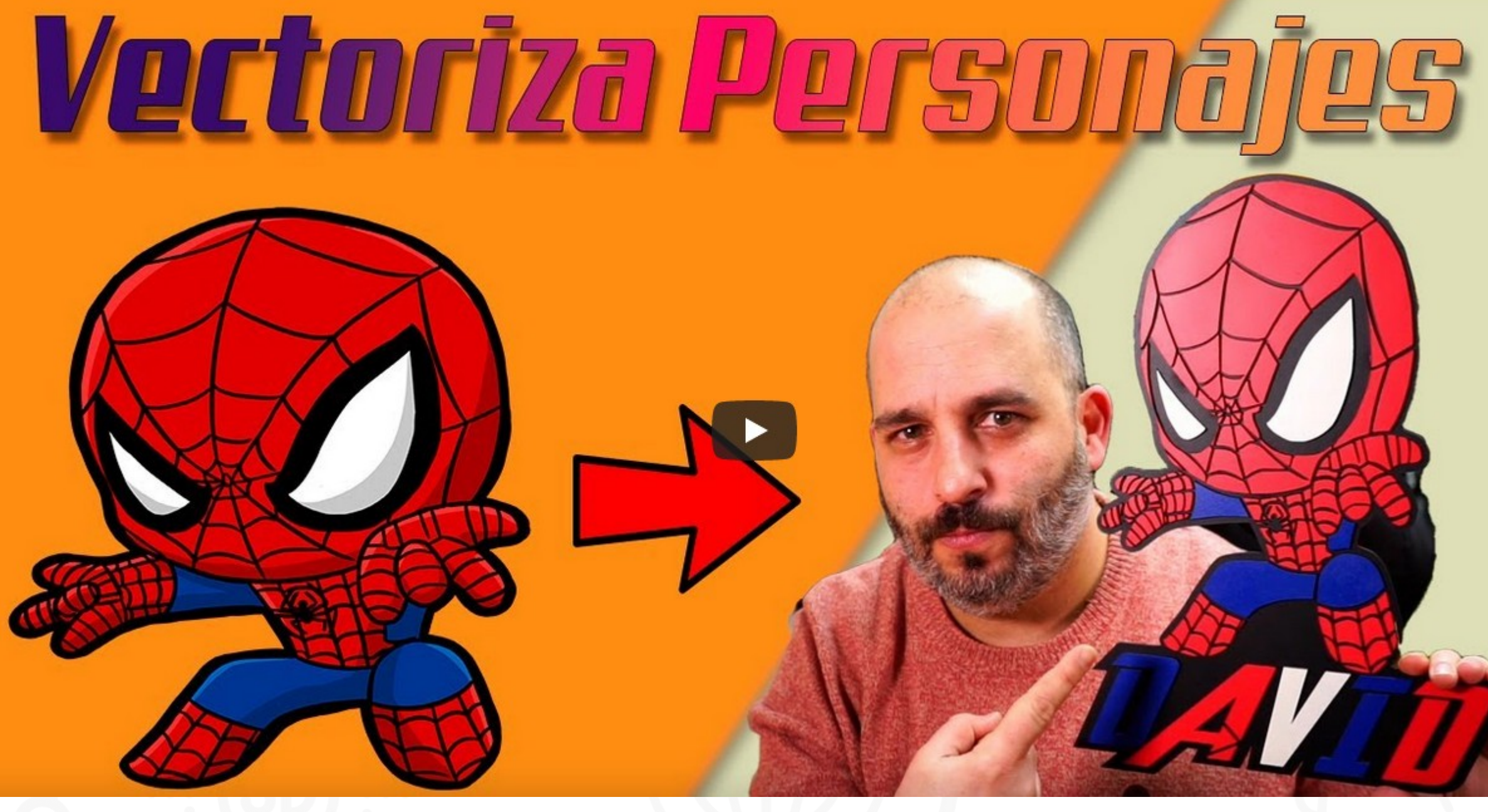

https://www.youtube.com/watch?v=E6mUnu5aUpw&t=1s&ab\_channel=SrFerrete

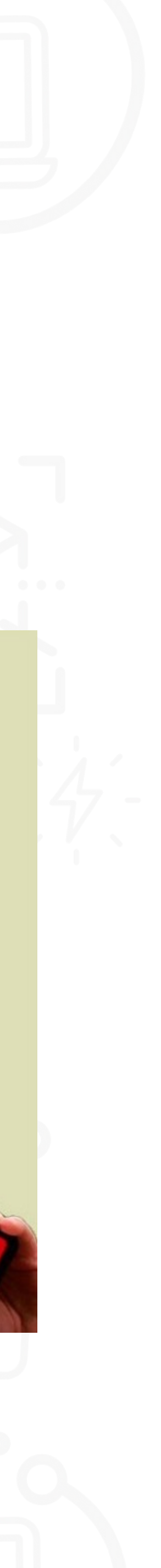

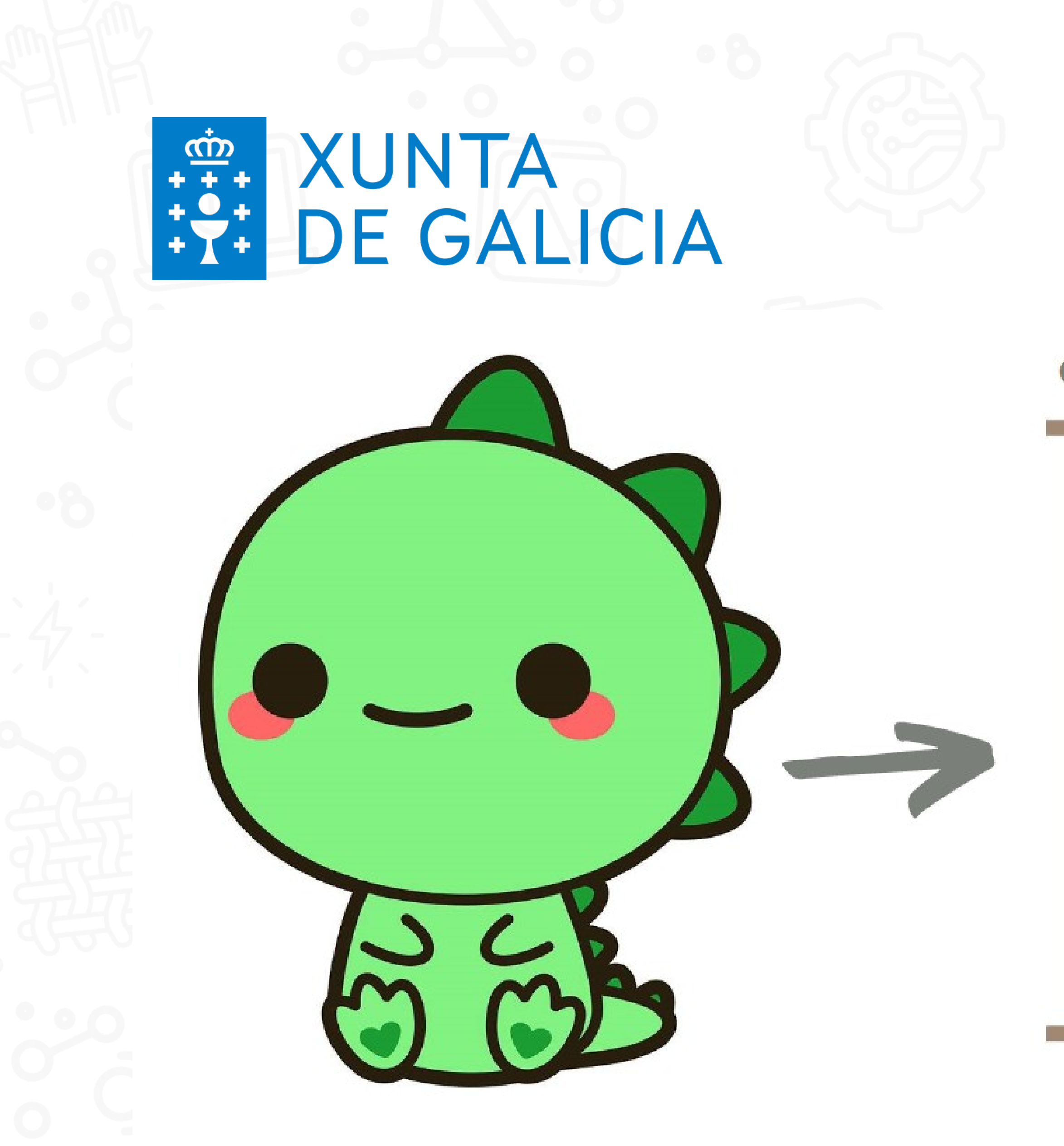

Imaxe extraída de: https://images.app.goo.gl/1WRjNDjrrgqsqhqB9

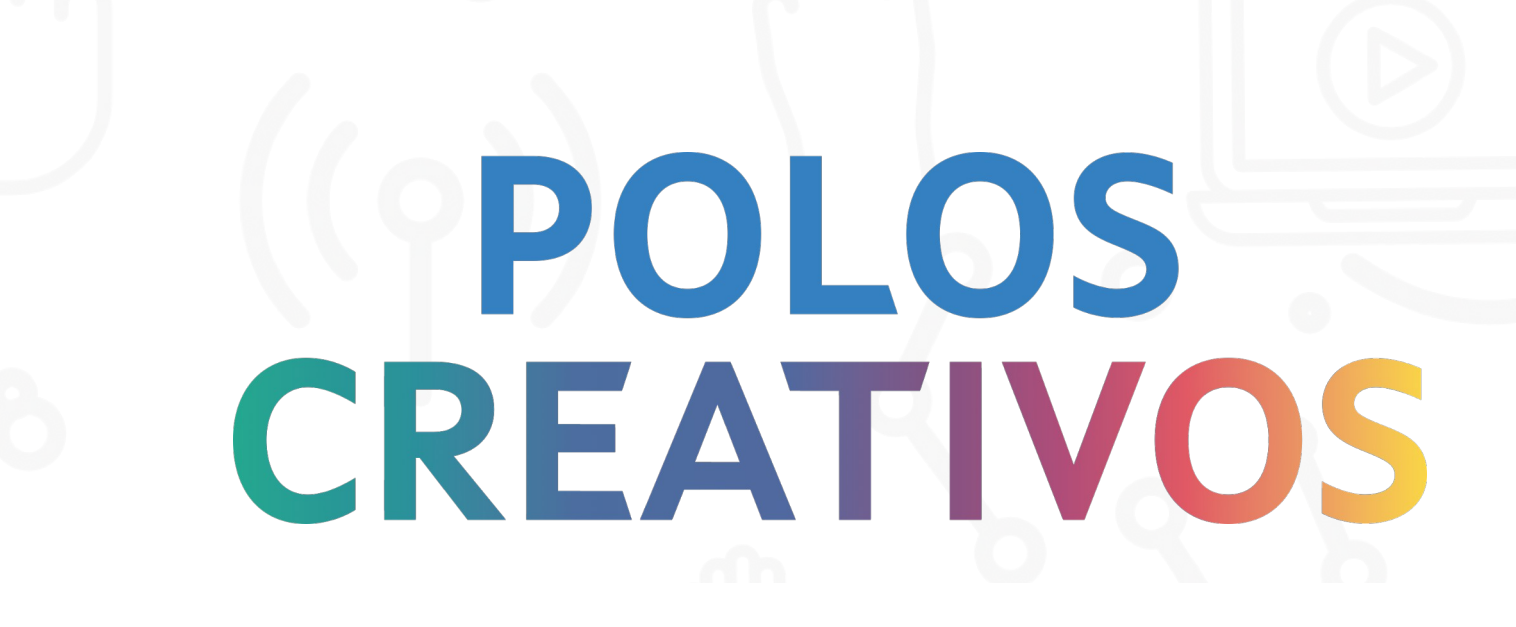

#### **CORTE MATERIAL VERDE**

#### **CORTE MATERIAL NEGRO**

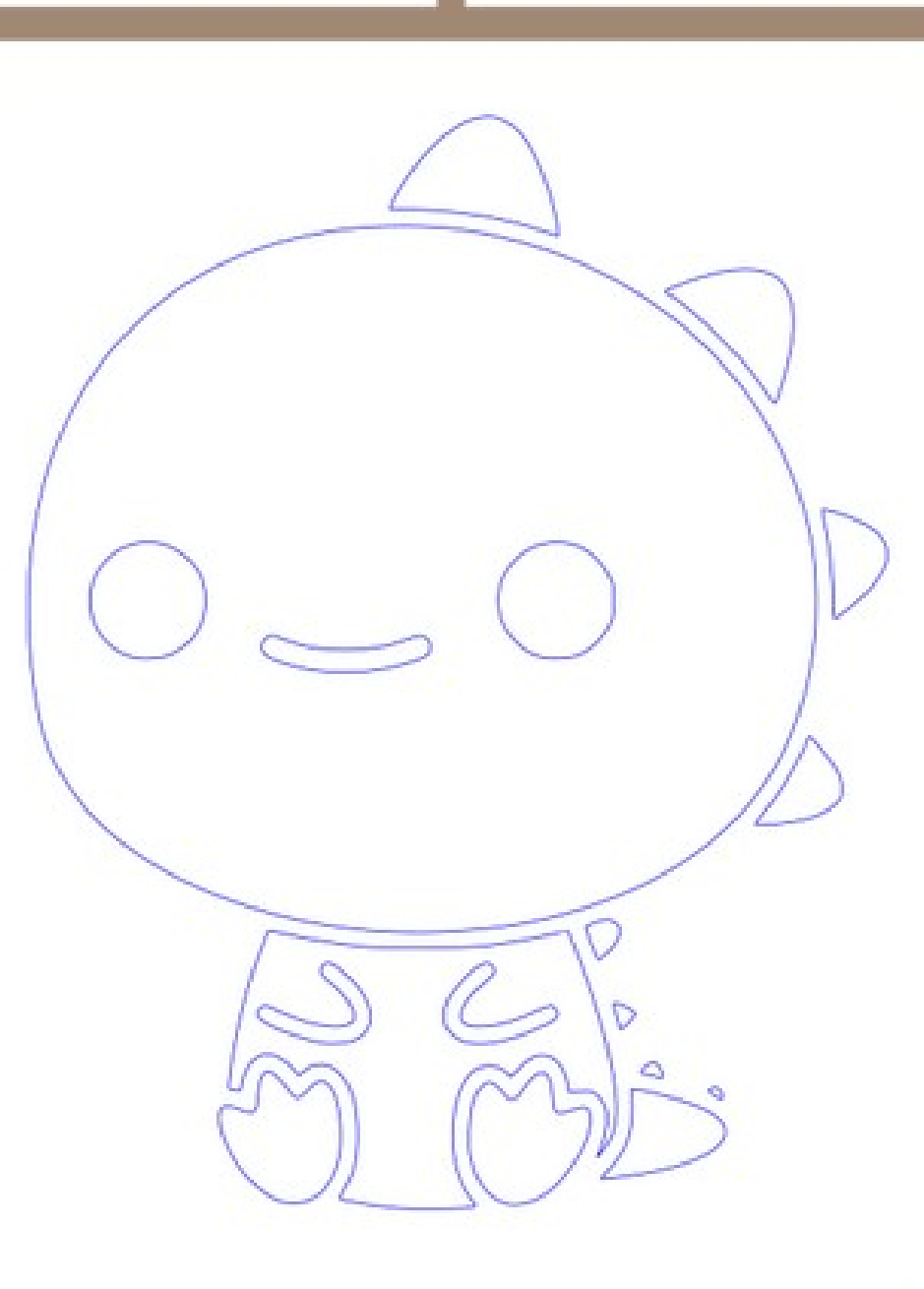

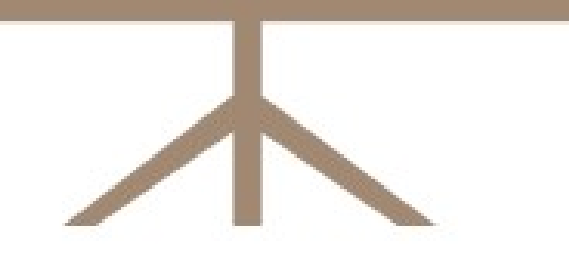

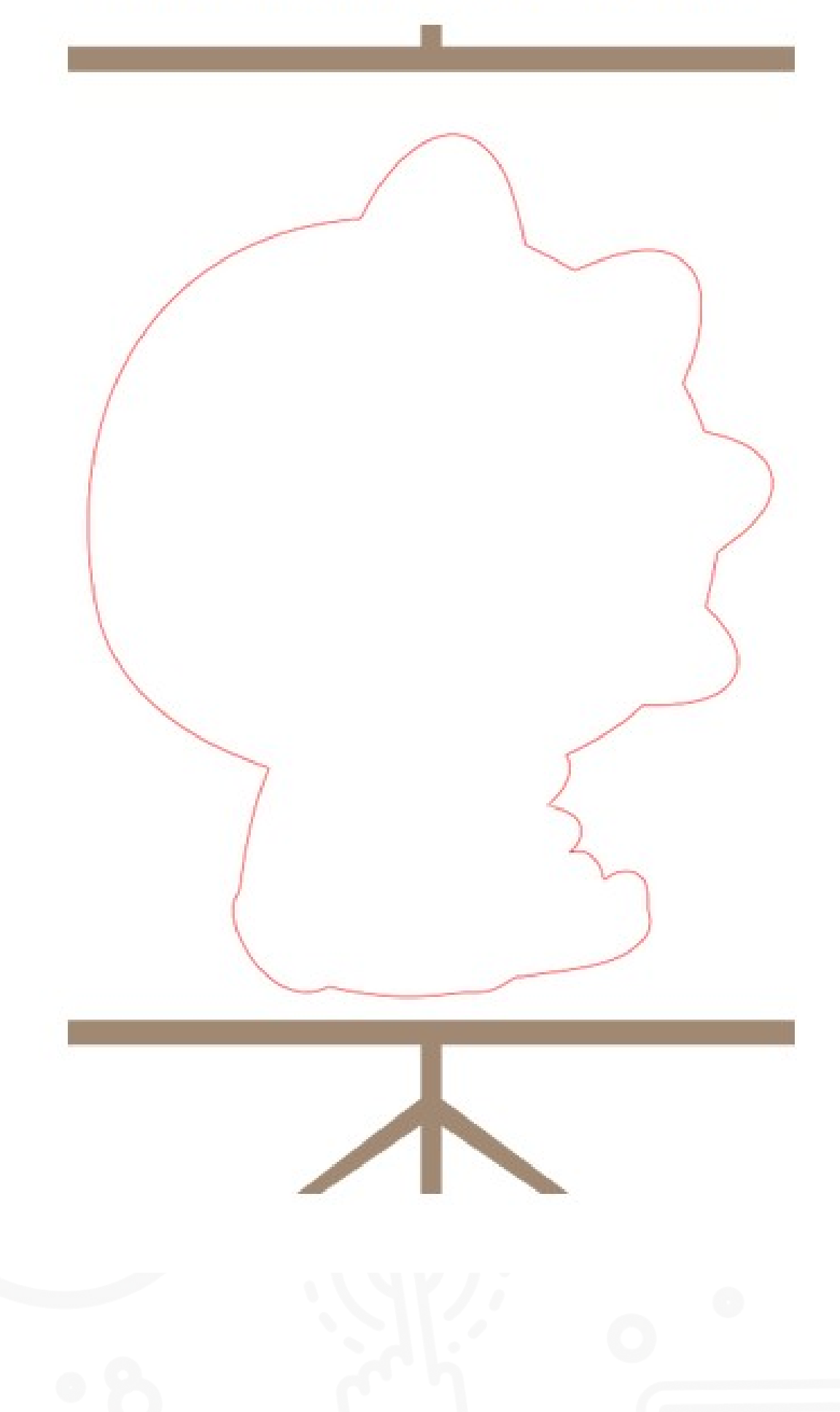

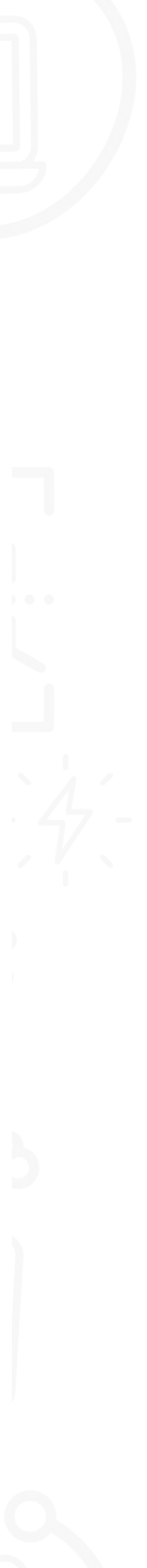

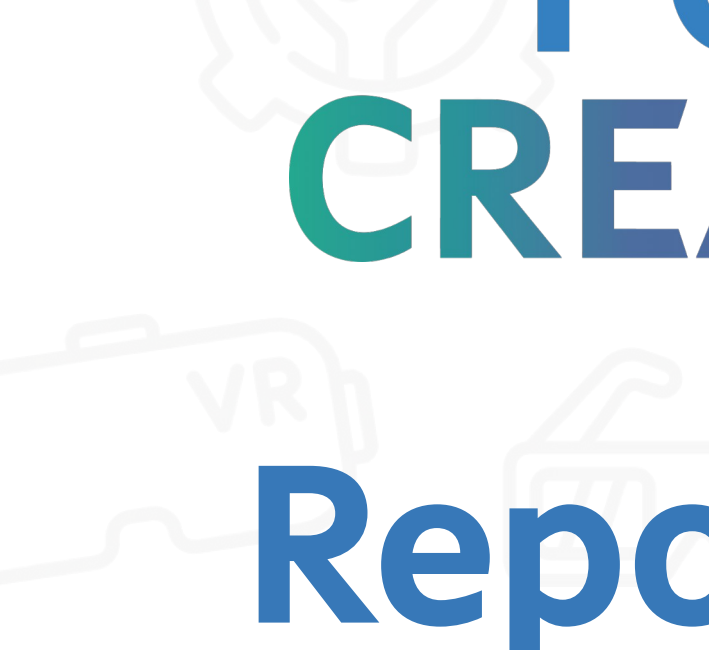

#### Repositorios de arquivos:

**3**axis

https://3axis.co/#

Ameede

https://www.ameede.com/

Dreamstime

https://es.dreamstime.com/

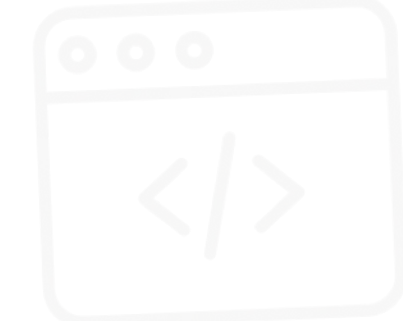

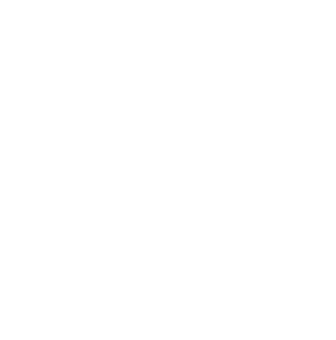

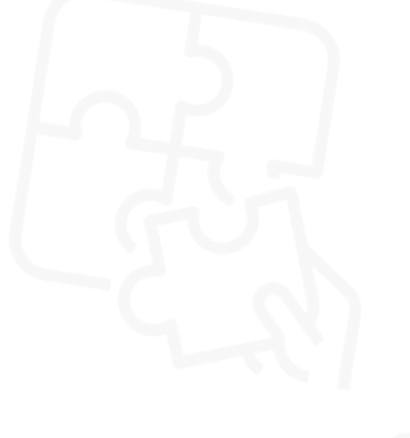

### POLOS CREATIVOS

# Repositorios

Repositorios webs:

• Laberintos

https://adashrod.github.io/LaserCutMazes/welcome

Puzzles

https://gists.rawgit.com/Draradech/35d36347312ca6d0887aa7d55f366e30/raw/b04cf9cd63a59571910cb 226226ce2b3ed46af46/jigsaw.html

Papelería

https://www.templatemaker.nl/en/

Editores de caixas

https://www.makercase.com/#/

Editor de caixas flexibles

https://www.festi.info/boxes.py/

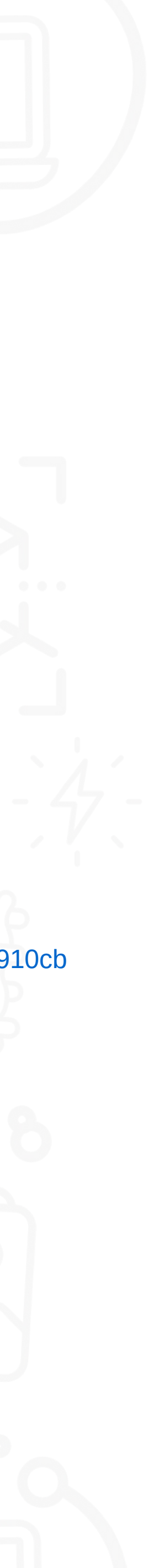

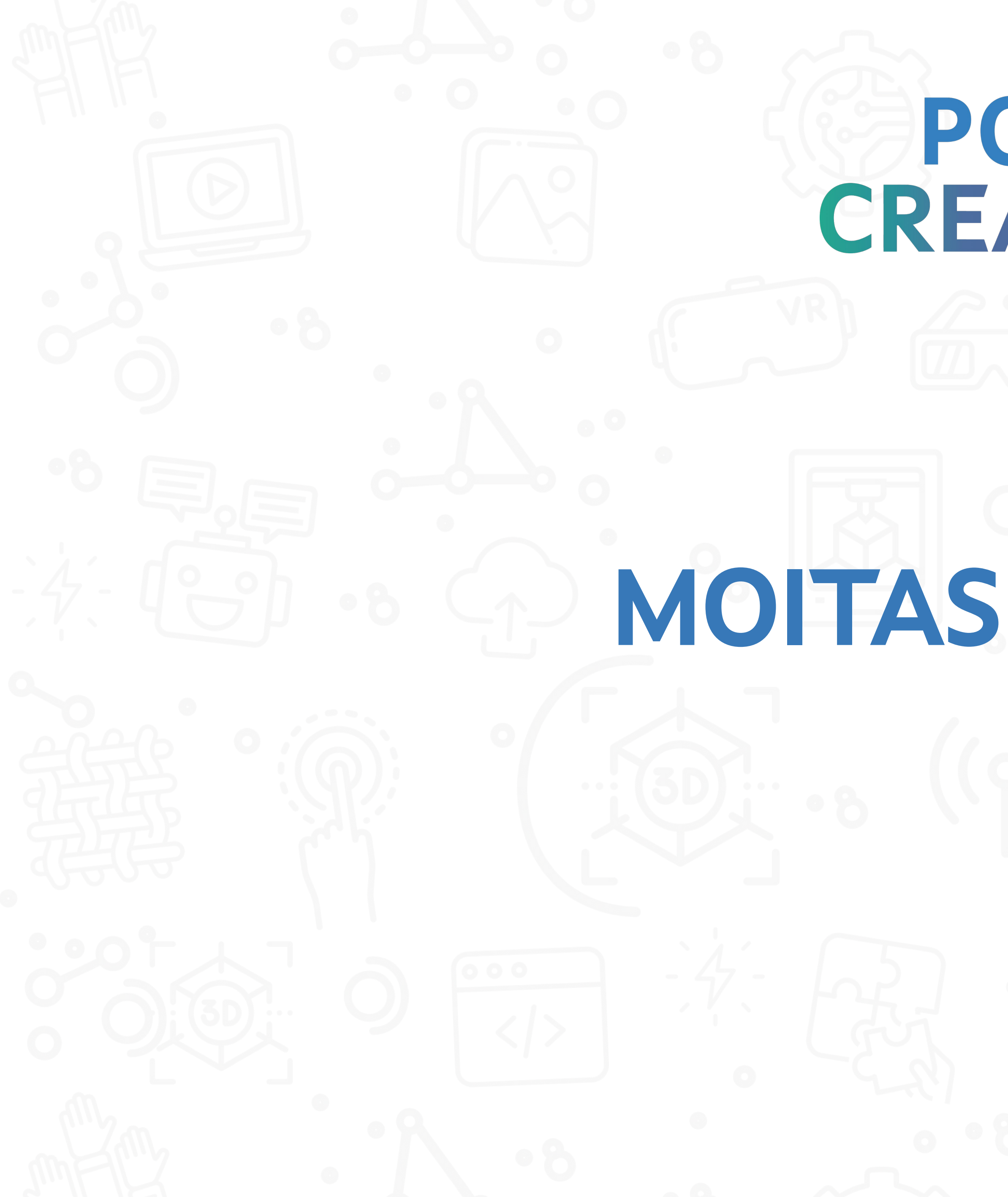

POLOS CREATIVOS

## MOITAS GRACIAS!!

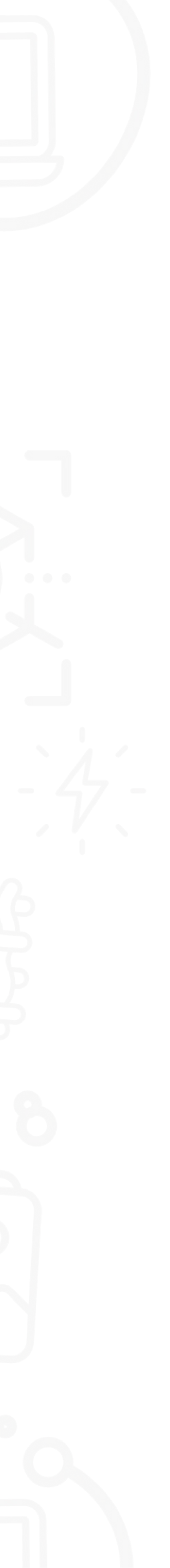